Integrated Resource

**Process:** Use PA40 to enter a new employee into IRIS. This transaction contains basic employee information, the position, the base pay, etc.

Role: Department PAR officers

Frequency: When Needed

| BEGINNING                                                                                                    |                                                                                                    |
|----------------------------------------------------------------------------------------------------|----------------------------------------------------------------------------------------------------|
| Has the new hire worked at the University in the past?                                                                                                    | Yes                                                                                                    |
| Has the new hire completed the I-9 form and had it approved through HR?                                                                                                    | Yes                                                                                                    |
| Enter the transaction code                                                                                                    | PA40                                                                                                    |
| PERSONNEL ACTIONS SCREEN                                                                                                    |                                                                                                    |
| Start Date                                                                                                    | Enter the first day the employee will<br>be working or press F4, then F2 to<br>enter the current date                                                                                                    |
| Select <b>Main Campus Create Assignment</b><br>by clicking on the selection button on the<br>left of the action.                                                                 | Main Campus Create Assignment                                                                                                    |
| Click on the Execute icon                                                                                                    | $\odot$                                                                                                    |
|                                                                                                    |                                                                                                    |
| EMPLOYEE RECOGNITION SCREEN                                                                                                    |                                                                                                    |
| EMPLOYEE RECOGNITION SCREEN Last Name                                                                                                    | Enter the last name of the employee                                                                                                    |
| EMPLOYEE RECOGNITION SCREEN Last Name First Name                                                                                                    | Enter the last name of the employee<br>Enter the first name of the employee                                                                                                    |
| EMPLOYEE RECOGNITION SCREEN<br>Last Name<br>First Name<br>Date of Birth                                                                                                    | Enter the last name of the employee<br>Enter the first name of the employee<br>Enter the employee's date of birth                                                                                                    |
| EMPLOYEE RECOGNITION SCREEN<br>Last Name<br>First Name<br>Date of Birth<br>Gender                                                                                                | Enter the last name of the employee<br>Enter the first name of the employee<br>Enter the employee's date of birth<br>Click either the Male or the Female<br>radio button                                                                                                    |
| EMPLOYEE RECOGNITION SCREEN<br>Last Name<br>First Name<br>Date of Birth<br>Gender<br>SSN (Social Security Number)                                                                | Enter the last name of the employee<br>Enter the first name of the employee<br>Enter the employee's date of birth<br>Click either the Male or the Female<br>radio button<br>Enter the employee's Social Security<br>Number                                                                           |
| EMPLOYEE RECOGNITION SCREEN Last Name First Name Date of Birth Gender SSN (Social Security Number) Click on the Continue icon                                                    | Enter the last name of the employee<br>Enter the first name of the employee<br>Enter the employee's date of birth<br>Click either the Male or the Female<br>radio button<br>Enter the employee's Social Security<br>Number                                                                           |
| EMPLOYEE RECOGNITION SCREEN<br>Last Name<br>First Name<br>Date of Birth<br>Gender<br>SSN (Social Security Number)<br>Click on the Continue icon<br>EMPLOYEES WITH IDENTICAL DATA | Enter the last name of the employee<br>Enter the first name of the employee<br>Enter the employee's date of birth<br>Click either the Male or the Female<br>radio button<br>Enter the employee's Social Security<br>Number                                                                           |
| EMPLOYEE RECOGNITION SCREENLast NameFirst NameDate of BirthGenderSSN (Social Security Number)Click on the Continue iconEMPLOYEES WITH IDENTICAL DATAClick on the employee's name | Enter the last name of the employee<br>Enter the first name of the employee<br>Enter the employee's date of birth<br>Click either the Male or the Female<br>radio button<br>Enter the employee's Social Security<br>Number<br>Name Personnel assignment<br>Alan E Yarrow 50121935 00000332 (Active ) |

The following tools to help you are on the myHelp website.

Course Material 

Transaction Procedures
Transaction Simulations
Online Feedback Form

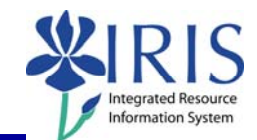

| NEW WORK RELATIONSHIP                                                                                                    |                                                                                                    |  |
|----------------------------------------------------------------------------------------------------|----------------------------------------------------------------------------------------------------|--|
| Choose Rehiring of Employee                                                                                                    | Rehiring of Employee                                                                                                    |  |
| Press Enter or click on the Continue icon                                                                                                    |                                                                                                    |  |
| ACTIONS (0000)                                                                                                    |                                                                                                    |  |
| 01Staff Rehire02Student Rehire03STEPS Rehire04Faculty Rehire05Post Doc Rehire06Police Rehire11Staff Reinstate12Student Reinstate13STEPS Reinstate14Faculty Reinstate15Post Doc Reinstate16Police Reinstate | Enter the Reason for Action code or use<br>the Possible Entries icon (Choices<br>include 01 Staff Rehire; 02 Student<br>Rehire; 03 STEPs Rehire; 04 Faculty<br>Rehire; 05 Post Doc Rehire; 06 Police<br>Rehire; 11 Staff Reinstate; 12 Student<br>Reinstate; 13 STEPS Reinstate; 14<br>Faculty Reinstate; 15 Post Doc<br>Reinstate; 16 Police Reinstate) |  |
| Position Organizational assignment Position                                                                                                    | Enter the 8-digit Position number or use the Possible Entries icon to search                                                                                                    |  |
| Press Enter to let IRIS complete the rest of t                                                                                                    | the information                                                                                                    |  |
| Read the system messages and press<br>Enter to move through them                                                                                                    | Example:<br>Record valid from 11/27/2005 to 12/31/9999 delimited at end                                                                                                    |  |
| Click on the Save icon                                                                                                    |                                                                                                    |  |
| PERSONAL DATA (0002)                                                                                                    |                                                                                                    |  |
| Verify the information                                                                                                    |                                                                                                    |  |
| If incorrect, make the change and click on the Save icon                                                                                                    |                                                                                                    |  |
| If correct, click on the Next Record icon                                                                                                    | B                                                                                                    |  |
| ORGANIZATIONAL ASSIGNMENT (0001)                                                                                                    |                                                                                                    |  |
| Press Enter to populate the fields                                                                                                    |                                                                                                    |  |
| Read the system messages and press<br>Enter to move through them                                                                                                    | Example:<br>① Record valid from 11/27/2005 to 12/31/9999 delimited at end                                                                                                    |  |
| Click on the Save icon                                                                                                    |                                                                                                    |  |

The following tools to help you are on the myHelp website. Course Material 
Transaction Procedures
Transaction Simulations
Online Feedback Form
http://myhelp.uky.edu/

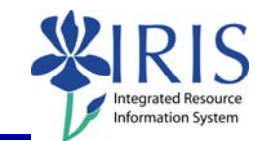

| ADDRESSES (0006)                                                                            |                                                                                                    |
|---------------------------------------------------------------------------------------------|----------------------------------------------------------------------------------------------------|
| Verify the information                                                                      |                                                                                                    |
| If incorrect, make the changes, including the County and click on the Save icon             |                                                                                                    |
| If correct, click on the Next Record icon                                                   |                                                                                                    |
| PLANNED WORKING TIME (0007)                                                                 |                                                                                                    |
| Employment Percent                                                                          | Enter FTE as a percentage; for example,<br>if the FTE is 100%, enter 100.0 in the<br>field; make sure the Employment<br>Percent and the Personnel Subarea are<br>consistent or an error message will occur                                                  |
| Press Enter to fill in the Daily Working<br>Hours                                           | Working time         Employment percent       100.00         Daily working hours       8.00         Weekly working hours       40.00         Monthly working hrs       173.33         Annual working hours       2080.00         Weekly workdays       5.00 |
| Read the system messages and press<br>Enter to move through them                            | Example: Record valid from 11/27/2005 to 12/31/9999 delimited at end                                                                                                    |
| Click on the Save icon                                                                      |                                                                                                    |
| BASIC PAY (0008)                                                                            |                                                                                                    |
| Amount                                                                                      | Enter the Hourly or Monthly rate for the employee                                                                                                    |
| Read the system messages and press<br>Enter to move through them                            | Example:<br>Record valid from 11/27/2005 to 12/31/9999 delimited at end                                                                                                    |
| Click on the Save icon                                                                      |                                                                                                    |
| DATE SPECIFICATIONS (0041)                                                                  |                                                                                                    |
| Verify the entered dates, contact<br>Compensation if any of the dates need to<br>be changed |                                                                                                    |
| Read the system messages and press<br>Enter to move through them                            | Example:<br>Record valid from 11/27/2005 to 12/31/9999 delimited at end                                                                                                    |
| Click on the Save icon                                                                      |                                                                                                    |

The following tools to help you are on the myHelp website.

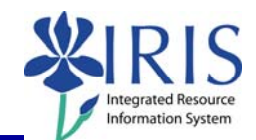

| CREATE ADDITIONAL PERSONAL DATA (0077)                                                                                                    |   |  |
|----------------------------------------------------------------------------------------------------|---|--|
| Verify the information                                                                                                    |   |  |
| If incorrect, make the changes and click on the Save icon                                                                                                    | 8 |  |
| If correct, click on the Next Record icon                                                                                                    | B |  |
| DOCUMENTS TO BE SENT TO COMPENSATION                                                                                                    |   |  |
| <ul> <li>New PAR form (using Z_PAR to create it)</li> <li>Original, completed I-9</li> <li>K-4 and W -4, completed by employee</li> <li>Signed Consent/Application form</li> <li>Local/City Tax form, if employee will work or live outside of Fayette County</li> <li>Direct Deposit form</li> <li>Drug Free Workplace form</li> <li>If appropriate:</li> </ul> |   |  |
| <ul> <li>Direct non-resident alien to Payroll to fill out an 8233 form (Tax Treaty) for possible tax exemption. Form to be completed yearly, if used.</li> <li>For Faculty: Complete any necessary departmental required forms.</li> </ul>                                                                                                    |   |  |

4